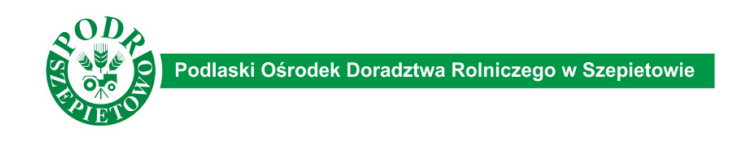

Adres platformy szkoleniowej:

https://sdr.odr-szepietowo.pl lub https://szkoleniadlarolnika.pl i wybór na załączonej mapce swojego województwa.

## INSTRUKCJA ZAŁOŻENIA KONTA

## 1. Ekran powitalny

Zawiera informacje ogólne na temat szkolenia oraz umożliwia samodzielne zapisanie się na szkolenie. Przed założeniem konta zapoznaj się z: Informacją o przetwarzaniu Twoich danych osobowych.

| odlaski Oś                                                         | 1 the joint advancement                                                                                                    | (a) (Za |
|--------------------------------------------------------------------|----------------------------------------------------------------------------------------------------|---------|
| na główna                                                          | louer borauziwa komiczego w szepietowie                                                                                                    |         |
|                                                                    | Szkolenia dla Rolników PS WPR 2023 - 2027<br>Internaça opatiwazani fisota danya nastoanych (praecojac)<br>Internaça topownia do Moote (preezojac)                                                                                                    |         |
|                                                                    |                                                                                                    |         |
| stępne kursy                                                       |                                                                                                    |         |
| stępne kursy<br>ody ograniczające stoso<br>Zapraszam<br>stosowanie | wanie amgbiotyków w produkcji zwierzegi – szkolenie dla beneficjentów eksichematu Dobrostan zwierzęt<br>na bacjastwa stolowie wszystkih mieńskie realizujących intervencję dobrzacja dobrataru zwierzęt. Michry zgodnie z ustawą o PS WPR 2023-2027 zobowiązani są do jednorazowego odbycia szkolenia z zakresu metod ogranicz<br>amgbiotyków w produkcji zwierzegi jo kristym anzymają zadwiadzanie o ukończenie szkolenia. Wymóg ten obowiązuję do ZO4 roku: | zjącyci |

2. Zapisanie się na szkolenie (założenie konta).

Warunkiem koniecznym ukończenia szkolenia i otrzymania certyfikatu jest zapisanie się na szkolenie poprzez założenie konta na platformie szkoleniowej. Można to zrobić na 2 sposoby:

- poprzez kliknięcie na tytuł dostępnego kursu lub
- poprzez wybór przycisku "Nie jesteś zalogowany (Zaloguj się)

| E X 1                                                                                                    | + - D =                                                                                          |
|----------------------------------------------------------------------------------------------------|--------------------------------------------------------------------------------------------------|
| i n                                                                                                    | ie jestel załogowany(a) (Załogaj się                                                             |
| rodek Doradztwa Rolniczego w Szepietowie                                                                                                    |                                                                                                  |
| Szkolenia dl. Rolników PS WPR 2023 – 2027<br>Internacje opratiwarza nitwich danych razdowych (przeczyna)<br>Internacje rogowania do Under (przeczyna)                                                                                                    |                                                                                                  |
| ł                                                                                                    |                                                                                                  |
| ante amfelotijskow w produkcji zvierzęcej – szkolenie dla beneficjentów eksischemálu Dobrostan zwierzęt<br>na bezpistne zolalnie wszystkich nolnálow realizujących intervencje dotyczącą dobrastanu zwierzęt, którzy zgodnie z ustawą o PS WPR 2023-2027 zobowiązani są do jednorazowego odbycia zzkolenia z zobr<br>amfelizijsków w produkcji zwierzęcej, po którym atrzymają zalwiaśczenie o ukończeniu zsłolenia. Wymóg ten obowiązuje od 2024 roku. | esu metod ograniczających                                                                        |
|                                                                                                    |                                                                                                  |
|                                                                                                    | nie wspólicyków w produkij zwierzęcy - skolenie dla beneficjentów ekonobeman Dekrostan zwierzęt. |

3. Jeżeli nie posiadasz jeszcze swojego konta na platformie Moodle wybierz "Utwórz nowe konto!"

| OD<br>OD<br>O<br>O<br>O<br>O<br>O<br>O<br>O<br>O<br>O<br>O<br>O<br>O<br>O                                                            |
|----------------------------------------------------------------------------------------------------|
| Nazwa użytkownika lub e-mail                                                                                                    |
| Hasło                                                                                                    |
| Nie jestem robotem                                                                                                    |
| Zaloguj się<br>Zapomniałeś hasła?                                                                                                    |
| Czy jesteś w tym serwisie po raz pierwszy?<br>Aby otrzymać pełny dostęp do kursów w tym serwisie,<br>musisz najpierwyutworzyć konto. |
| Utwórz nowe konto!                                                                                                    |
| Polski (pl) 🗸 Powiadomienie o plikach cookie                                                                                         |

5. W polu nazwa użytkownika wpisujemy dowolny, wybrany przez nas tekst np. dla Adama Kowalskiego nazwą użytkownika może być a.kowalski, adam, kowalski itp. Uwaga: **w tym polu mogą wystąpić tylko małe litery**. Wypełnij swoimi danymi wszystkie pozostałe wymagane pola. Uwaga: **Pole oznaczone wykrzyknikiem jest polem obowiązkowym**. Zaznacz, że nie jesteś robotem, nie zapomnij o potwierdzeniu zapoznania się i akceptacji zasad przetwarzania Twoich danych osobowych i wybierz "**Utwórz nowe konto**!". Proces rejestracji wykonujemy tylko jeden raz. Podczas kolejnej wizyty logujemy się na platformę wpisując nazwę użytkownika lub e-mail, hasło i potwierdzamy ,że nie jesteśmy robotem.

| Nov                           | ve konto                                                                                                    |
|-------------------------------|----------------------------------------------------------------------------------------------------|
| Nazwa                         | użytkownika 🕕                                                                                                    |
|                               | 0                                                                                                    |
| - Pomini                      | ęto nazwę użytkownika                                                                                                    |
| Hasło n<br>co najn<br>najmnie | nusi mieć co najmniej 8 znaków, cyfr co najmniej: 1,<br>nniej 1 małych liter, co najmniej 1 dużych liter, co<br>ej: 1 znaków niestandardowych (takich jak *, - lub # |
| Hasło 🌗                       | • /                                                                                                    |
|                               |                                                                                                    |
| E-mail                        |                                                                                                    |
|                               |                                                                                                    |
| E-mail (                      | powtórz) 🕕                                                                                                    |
|                               |                                                                                                    |
| Imie 🔒                        |                                                                                                    |
|                               |                                                                                                    |
|                               |                                                                                                    |
| Nazwisł                       |                                                                                                    |
|                               |                                                                                                    |
| ✓   <br>Nr EP (§              | nne pola<br>9-cio cyfrowy numer z Ewidend Producentów) 9                                                                                                    |
|                               |                                                                                                    |
| Pan/Pa                        | ni                                                                                                    |
| Pan                           | •                                                                                                    |
| - un                          | <u> </u>                                                                                                    |
| Wojewć                        | idztwo 🕚                                                                                                    |
| podla                         | iskie 🛛 🗢                                                                                                    |
| Dowiz*                        |                                                                                                    |
| - owiat                       |                                                                                                    |
| - Wymai                       | Dane                                                                                                    |
| □ Prze                        | czytałem/am i alcentuje informacje o 🌰                                                                                                    |
| prze                          | twarzaniu dany n osobowych                                                                                                    |
| Pytanie                       | zabezpieczaj ce 💡                                                                                                    |
|                               | Nie jestem obotem ROAPTCHA<br>Proteiniel - Narodi                                                                                                    |
|                               | *                                                                                                    |
| Utwó                          | rz moje nowe konto Anuluj                                                                                                    |

6. Sprawdź swoją pocztę e-mail, podaną w procesie rejestracji. Na wskazany przez Ciebie adres e-mail otrzymasz wiadomość o tytule:

Potwierdzenie dla konta Podlaski Ośrodek Doradztwa Rolniczego w Szepietowie

W serwisie 'Podlaski Ośrodek Doradztwa Rolniczego w Szepietowie' poproszono o utworzenie nowego konta z użyciem twojego adresu e-mail.

"Aby potwierdzić swoje nowe konto, przejdź pod ten adres:

https://sdr.odr-szepietowo.pl/login/confirm.php?data= ...

W większości programów pocztowych adres powyżej powinien być wyświetlany jako niebieski link, który można po prostu kliknąć. Jeśli to nie zadziała, wytnij i wklej adres w pasku adresu u góry okna przeglądarki internetowej. Jeśli potrzebujesz pomocy, skontaktuj się z administratorem strony.

## Administracja Użytkownik

7. Kliknij w link rejestracyjny, a następnie w przycisk Kursy

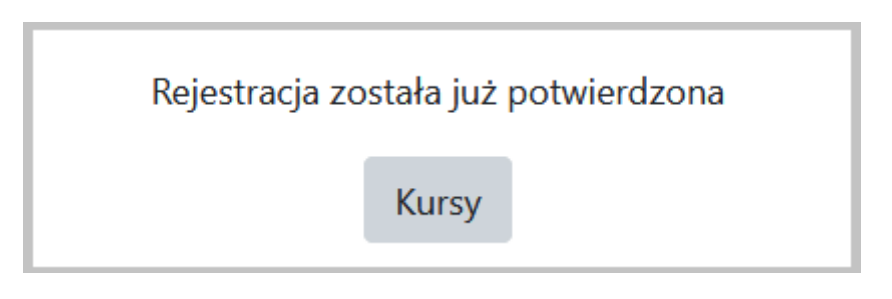

Zostaniesz automatycznie przeniesiony do swojego indywidualnego konta Moodle w zakładkę [Opcje zapisów].

8. W zakładce Opcje zapisów/Zapisywanie samodzielne (Student) zapisz się na szkolenie wybierając Zapisz mnie

| Polski (pl) ~                                                                                                    | jkovurski jik v                                                                                                    |
|----------------------------------------------------------------------------------------------------|----------------------------------------------------------------------------------------------------|
| Metody ograniczające stosowanie antybiotyków w produkcji zwiarzęcej –<br>szkolenie dla beneficjentów ekoschematu Dobrostan zwierząt<br><sup>Kokpit / Kursy / Antybiotyki / Zapisz mnie na ten kurs / Opcje zapisów</sup> |                                                                                                    |
| Nawigacja<br>V Kokpit<br>Strona główna<br>Strony<br>Moje kursy<br>V Kursy<br>Antybiotyki                                                                                                    | Opcje zapisów<br>Metody ograniczające stosowanie antybiotyków w produkcji zwierzęcze szkolenie dla beneficjentów ekoschematu Dobrostan zwierząt ↔<br>✓ Zapisywanie samodzielne (Studient)<br>Klucz dostępisto kursu nie jest wymagany. |
| Administracja<br>≻ Administracja kursem<br><b>≜ Zapisz mnie na ten</b><br><b>kurs</b>                                                                                                    | Zapisz mnie                                                                                                    |

9. Następnie należy przejść do sekcji "Metody ograniczające stosowanie antybiotyków w produkcji zwierzęcej – szkolenie dla beneficjentów ekoschematu Dobrostan zwierząt" i zapoznać się z treścią szkolenia, zawartą w 3 rozdziałach.

| <ul> <li>* *Metody ograniczające stosowanie antybiotyków w produkcji zwierzęcej – szkolenie dla beneficjentówekoschematu Dobrostan zwierzącej – szkolenie dla beneficjentów w produkcji zwierzęcej – szkolenie dla beneficjentów ekoschematu Dobrostan zwierząt"</li> <li>Prezentacja:</li> <li>Kliknij w linki poniżej (3 rozdziały)</li> </ul> | rzął*                                     |
|----------------------------------------------------------------------------------------------------|-------------------------------------------|
|                                                                                                    |                                           |
| 📴 Rendial 1. Artylisit/koopernold weroweliteria dis zagarbieria.                                                                                                    | Ukoriczenie ~                             |
| Rozdział 1. Actybiothioopeomoli – werowskienie do zapadnienie.     Rozdział 2. Metody ogeniczanie atozowanie antybiotyków                                                                                                    | Ukończenie ×                              |
| Rostniał 1. Antybiotykooponność werowadzenie do zagadnienia.     Rostniał 2. Metody ograniczania stosowania antybiotyków     Rostniał 2. Metody ograniczania stosowania antybiotyków     Sociolał 3. Najwaźniejsze regulacje prawne dotyczące zjawiska antybiotykooponności oraz strategie dotyczące ograniczania tego zjawiska                  | Ukolcenie ~<br>Ukolcenie ~<br>Ukolcenie ~ |

10. Jeżeli chciałbyś poszerzyć swoją wiedzę możesz skorzystać z łączy do stron zawierających treści związane z tematem szkolenia, które znajdują się w sekcji [Przydatne linki]

| anne da - | ✓ Przydatne linki                                                                                                    |
|-----------|----------------------------------------------------------------------------------------------------|
|           | 🚯 Link dis logonante do PUE                                                                                                    |
|           | 🔢 Razporzatamie Parlamento Europepilango i Rady (JE) in 20196 z dina 11 guadria 2018 roku w spowie wsterywarynych produktiwi tecniczych i udwylające dywistywę 2001/02/14E (DLU L 4 z 721/2019)                                                                                                    |
|           | Regnoregationes MMAW z data 15 kutego 2010. n. ngranile nymagal i spostby postbypostbypostby postbypostby postbypostby postbypostby postbypostby postbypostbybpostbybpostbypostbypostbypostbypostbypostbybbybpostbypostbybbspostbypostbybbspostbybbsb |
|           | Bagenergebane MMANY string 2010 r. or sprawie minimizingly searchine utrymysamia gebanktion neuropal grappidation insych nite to, dis których normy ochrony zochody stendarce or programsh UK (Still z 2019), pop. 1988                                                                                                    |
|           | 👔 Zanady przyczwania pierwste w romach. Honsbernato, "Dobraston Zoierząp"                                                                                                    |
|           | 👔 Kamunikat Ministentina Rakistan Rakistan Rakistan Rakistan                                                                                                    |
|           | E Colema a schronie admine neieragt prac peelsariu chordu peladrych neieragt                                                                                                    |
|           | Wyłyczne Komiąć Europejskiej dotyczące rozwatnego stracowenia kraddow pracówdotocadnigiowych w medycynie weterywnyjwej                                                                                                    |
|           | 😰 Kagosa tiba (ekarsia - Wenyangina                                                                                                    |
|           | 5. Jacidas nasmatnega stassmina produktion kazniczych przeciednichowatniącowych przec bekazy wetanywał?                                                                                                    |
|           | 😰 Ministenino Ralactina i Raiserijo Wal                                                                                                    |
|           | 😳 Agança Restudituyzayî i Moslemizayî Relivisiya                                                                                                    |
|           | (g) Brannen MMRHF, Standward Onlangter painingel 15 109 2023-2027 - Solid dis Strang MRRHF                                                                                                    |
|           | ✓ Zaświadczenie                                                                                                    |

11. Po odbytym szkoleniu należy pobrać Zaświadczenie o uczestniczeniu w szkoleniu w formacie pdf – sekcja [Zaświadczenie].

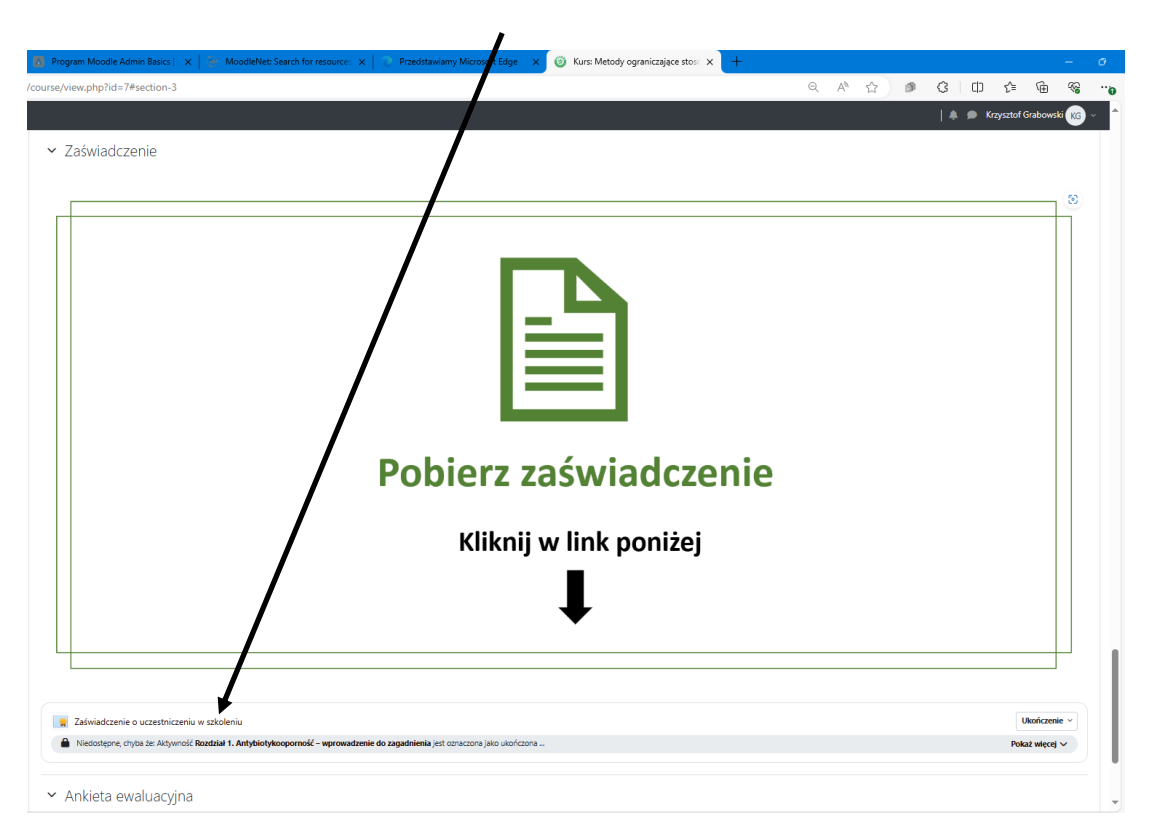

Nie zapominamy o wypełnieniu ankiety ewaluacyjnej – sekcja [Ankieta ewaluacyjna].

12. Pobrane zaświadczenie należy przesłać do ARiMR logując się do swojego konta na Platformie Usług Elektronicznych (PUE) Agencji Restrukturyzacji i Modernizacji Rolnictwa (ARiMR). Link do platformy:

https://www.gov.pl/web/arimr/platforma-uslug-elektronicznych

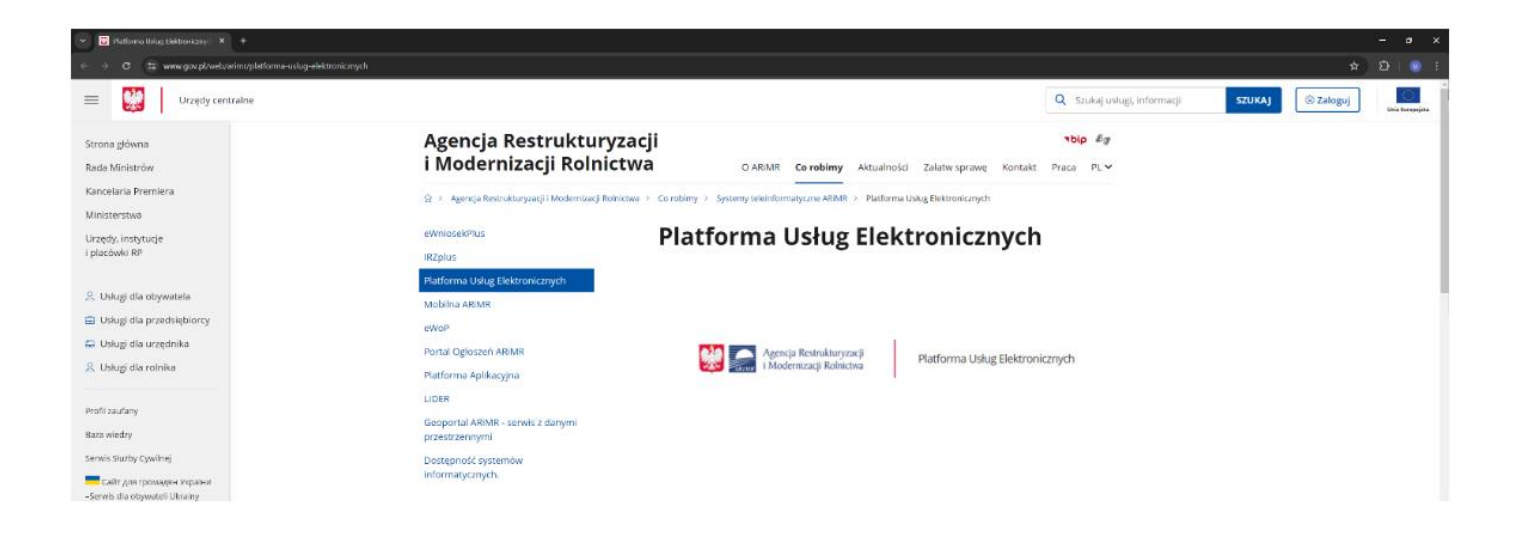

Powodzenia!